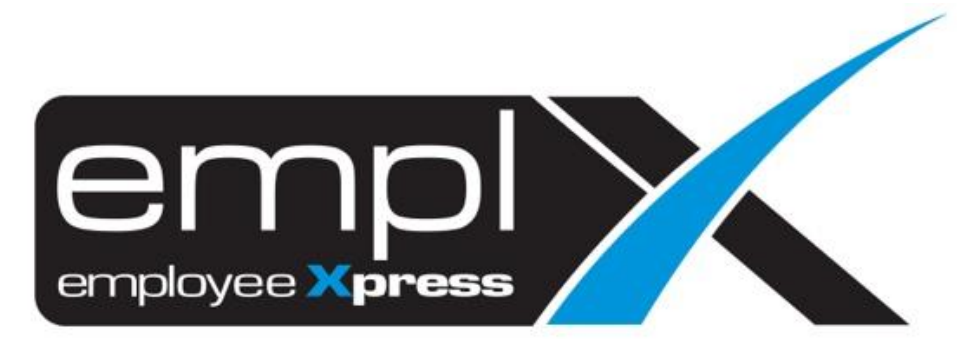

# **Release Notes**

Release Date: 19 February 2024

To leave feedback, please email to <a href="mailto:support@mywave.biz">support@mywave.biz</a>

MYwave takes care to ensure that the information in this document is accurate, but MYwave does not guarantee the accuracy of the information or that use of the information will ensure correct and faultless operation of the service to which it relates. MYwave, its agents and employees, shall not be held liable to or through any user for any loss or damage whatsoever resulting from reliance on the information contained in this document.

Nothing in this document alters the legal obligations, responsibilities or relationship between you and MYwave as set out in the contract existing between us.

Information in this document, including URL and other Internet Web site references, is subject to change without notice.

This document may contain screenshots captured from a standard EMPLX system populated with fictional characters and using licensed personal images. Any resemblance to real people is coincidental and unintended.

# Contents

| Release Notes Summary                     | 1  |
|-------------------------------------------|----|
| Employee Profile                          | 2  |
| Employee Profile Worker Type Category New | 2  |
| Employee Profile Retirement Date New      | 5  |
| Employee Profile Retirement Notification  | 7  |
| Payroll                                   | 8  |
| CP8D Excel Changes                        | 8  |
| Borang E Changes                          | 13 |
| EA Form Changes                           | 14 |

# **Release Notes Summary**

| Feature                                                                                                    | Release Type | Setup<br>Required | User<br>Guide | Contact<br>Support | Admin<br>Access | Supervisor<br>Access | User<br>Access |
|----------------------------------------------------------------------------------------------------|--------------|-------------------|---------------|--------------------|-----------------|----------------------|----------------|
| Employee Profile                                                                                                    | Enhancement  | -                 | -             | _                  | $\checkmark$    |                      |                |
| <ul> <li>Employee Profile Worker Type Category <sup>New</sup></li> <li>Employee Profile Retirement Date <sup>New</sup></li> <li>Employee Profile Retirement Notification</li> </ul>                |              |                   |               |                    |                 |                      |                |
| Payroll                                                                                                    | Enhancement  | _                 | _             | _                  | $\checkmark$    | _                    | $\checkmark$   |
| <ul> <li>CP8D Excel Changes (only applicable for<br/>Malaysia)</li> <li>Borang E Changes (only applicable for<br/>Malaysia)</li> <li>EA Form Changes (only applicable for<br/>Malaysia)</li> </ul> |              |                   |               |                    |                 |                      |                |

# **Employee Profile**

## Employee Profile Worker Type Category New

In order to cater for the latest changes to CP8D text file and excel format *(only applicable for Malaysia)*, employee profile has been enhanced to include 2 new fields information. Firstly, the newly introduced **Worker Type Category** will be used to capture the employment status for CP8D. The **Worker Type table** under the **Job** tab of **Employee Profile Settings** has been enhanced to include this **Category** column.

The list of Worker Type Categories as defined by LHDN is shown below (*Refer to Figure 1*). Worker types that do not have the same name as listed by LHDN will be categorized into **Status 6: Others** 

| Employee<br>Status | Integer | 1 | The column is<br>COMPULSARY to be<br>completed.<br>Employee Status (as per<br>MTD Schedule):-<br>~Status 1: Management of<br>the organization<br>~Status 2: Permanent<br>~Status 3: Contract<br>~Status 4: Part time<br>~Status 5: Interns<br>~Status 6: Others | Employees are offered<br>jobs with contract<br>status and later on<br>appointed as<br>permanent workers.<br>The latest Employee<br>Status for the<br>employee is '2'. |
|--------------------|---------|---|----------------------------------------------------------------------------------------------------|----------------------------------------------------------------------------------------------------|
|                    |         |   | Management of the<br>organization are referred to<br>company directors, co-<br>operative society's board<br>members, association's<br>controlling members and<br>partners of<br>limited liability partnership.                                                  |                                                                                                    |
|                    |         |   | If the status changes for<br>example from Status 3 to<br>Status 2, fill in the latest<br>Employee Status.                                                                                                    |                                                                                                    |

Example of how data is going to be mapped to Worker Type Category after the release:

| Worker Type        | Worker Type Category |
|--------------------|----------------------|
| PERMANENT          | Permanent            |
| Part-timer         | Others               |
| Part Time          | Part Time            |
| Temporary contract | Others               |

EMPLX Release Notes

### <u>Before:</u> Worker Type table without Category column

| b                                |         |            |         |             |                   |
|----------------------------------|---------|------------|---------|-------------|-------------------|
| Worker Type Job Class Custom Int | 0       |            |         |             | + Add             |
| Worker Type                      | E       | End Date   | Contr   | act Company | Action            |
| worker type                      | Display | Compulsory | Display | Compulsory  | Action            |
| Permanent                        | ×       | ×          | ×       | ×           | Default           |
| Contract                         | ×       | ×          | ×       | ×           | Default           |
| Part Time                        |         | ×          | ×       | ×           | Default           |
| Internship                       |         | ×          | ×       | ×           | Default           |
| Full Half Time                   |         | ×          | ×       | ×           | 🗹 Edit 🗍 🛍 Delete |
| Convice For Contract             |         |            |         | *           | Default           |

Worker Type

🕂 Add

|                      | E       | nd Date    | Contr   | act Company |         |
|----------------------|---------|------------|---------|-------------|---------|
| Worker Type          | Display | Compulsory | Display | Compulsory  | Action  |
| Permanent            | ×       | ×          | ×       | ×           | Default |
| Contract             | ×       | ×          | ×       | ×           | Default |
| Part Time            | ×       | ×          | ×       | ×           | Default |
| Internship           | ×       | ×          | ×       | ×           | Default |
| Service For Contract | ×       | 4          | ×       | ×           | Default |

## <u>After:</u> Worker Type table **with** Category column

| X | HRMS Application | Employee Profile | / Setup | Settings |  |
|---|------------------|------------------|---------|----------|--|
|---|------------------|------------------|---------|----------|--|

| Job                          |           |          |            |                  |            |                   |
|------------------------------|-----------|----------|------------|------------------|------------|-------------------|
| Worker Type Job Class Custon | n Info    |          |            |                  |            |                   |
|                              |           |          |            |                  |            | + Add             |
| Worker Type                  | Category  | End Date |            | Contract Company |            | Action            |
|                              |           | Display  | Compulsory | Display          | Compulsory |                   |
| Permanent                    | Permanent | ×        | ×          | ×                | ×          | Default           |
| Contract                     | Contract  | 1        | 1          | ~                | ~          | Default           |
| Part Time                    | Part time | ~        | ×          | ×                | ×          | Default           |
| Interns                      | Interns   | ~        | 1          | ×                | ×          | Default           |
| Full Half Time               | Others    | 1        | ×          | ~                | ×          | 🕼 Edit 📄 💼 Delete |
|                              |           |          |            |                  |            |                   |

Worker Type

|                      |           | End     | Date       | Contrac | t Company  |                   |
|----------------------|-----------|---------|------------|---------|------------|-------------------|
| Worker Type          | Category  | Display | Compulsory | Display | Compulsory | Action            |
| Permanent            | Permanent | ×       | ×          | ×       | ×          | Default           |
| Contract             | Contract  | ×       | ×          | ×       | ×          | Default           |
| Part Time            | Part time | ×       | ×          | ×       | ×          | Default           |
| Internship           | Others    | ×       | ×          | ×       | ×          | Default           |
| Service For Contract | Others    | ×       | 1          | ×       | ×          | Default           |
| Manager              | Interns   | ×       | ×          | ×       | ×          | 🗹 Edit 🗎 💼 Delete |

EMPLX Release Notes

+ Add

# Employee Profile Retirement Date New

Secondly, the newly introduced **Date of Retirement/ End of Contract** column will be used to capture the date of retirement for CP8D (*Refer to Figure 2*). Employee Profile has been enhanced to include a new **Retirement Date** field. By default, the retirement date shown will be calculated as per the retirement age previously set in **Employee Profile Setting**. Admins have the option to customize the retirement date by clicking on the **Customize** button. A date picker will be shown and admins can edit the custom retirement date as desired.

| Date of<br>Retirement / End<br>of Contract | Date | 10 | The column is<br>COMPULSARY to be<br>completed.                                                                                                    | 15-12-2025<br>(dd-mm-yyyy) |
|--------------------------------------------|------|----|----------------------------------------------------------------------------------------------------|----------------------------|
|                                            |      |    | Fill up the retirement date<br>according to the employment<br>contract or according to any<br>written law or fill in the<br>contract ended date<br>according to the employment<br>contract |                            |
|                                            |      |    | If the employee has<br>terminated / quit / dismissed<br>in the year of remuneration,<br>fill in the termination date in<br>the year of remuneration.                                       |                            |

Figure 2

#### Before:

Employee Profile without Retirement Date field.

| • Personal Information                                                             |                                                  |             |                                                                                                    |                                                                          |
|------------------------------------------------------------------------------------|--------------------------------------------------|-------------|----------------------------------------------------------------------------------------------------|--------------------------------------------------------------------------|
| Title<br>First Name 🔮<br>Last Name 🕏<br>Full Name In Identity Card * 🌒<br>Nickname | : Mr<br>:                                        | <b>v</b> ]  | Employee No. *<br>Location<br>Hire Date *<br>Rehire Date<br>Adjusted Hire Date                             | Choose File No filhosen                                                  |
| Gender *<br>Religion<br>Race<br>Nationality *<br>Residence *                       | : Male<br>: Christian<br>: Chinese<br>: Malaysia | ~<br>~<br>~ | Probation End Date<br>Probation Period (Days)<br>Confirmation Date<br>Resignation Date<br>Country Of Birth | Maximum file tise : 800 KB.<br>Accepted format : JPG, JPGC, PNG and GIF. |
| Identity Card No(new) * 🕚<br>ID No. (Old)                                          |                                                  |             | Reason for Resignation                                                                                     |                                                                          |
| Date of Birth •<br>Marital Status<br>Physical Challenge(s) • •                     | : Single<br>: O Yes ®No                          | ·           | Age O<br>Year of Service<br>Employment Status                                                              |                                                                          |

### <u>After:</u> Overtime Approval **with** Show All OT Records option

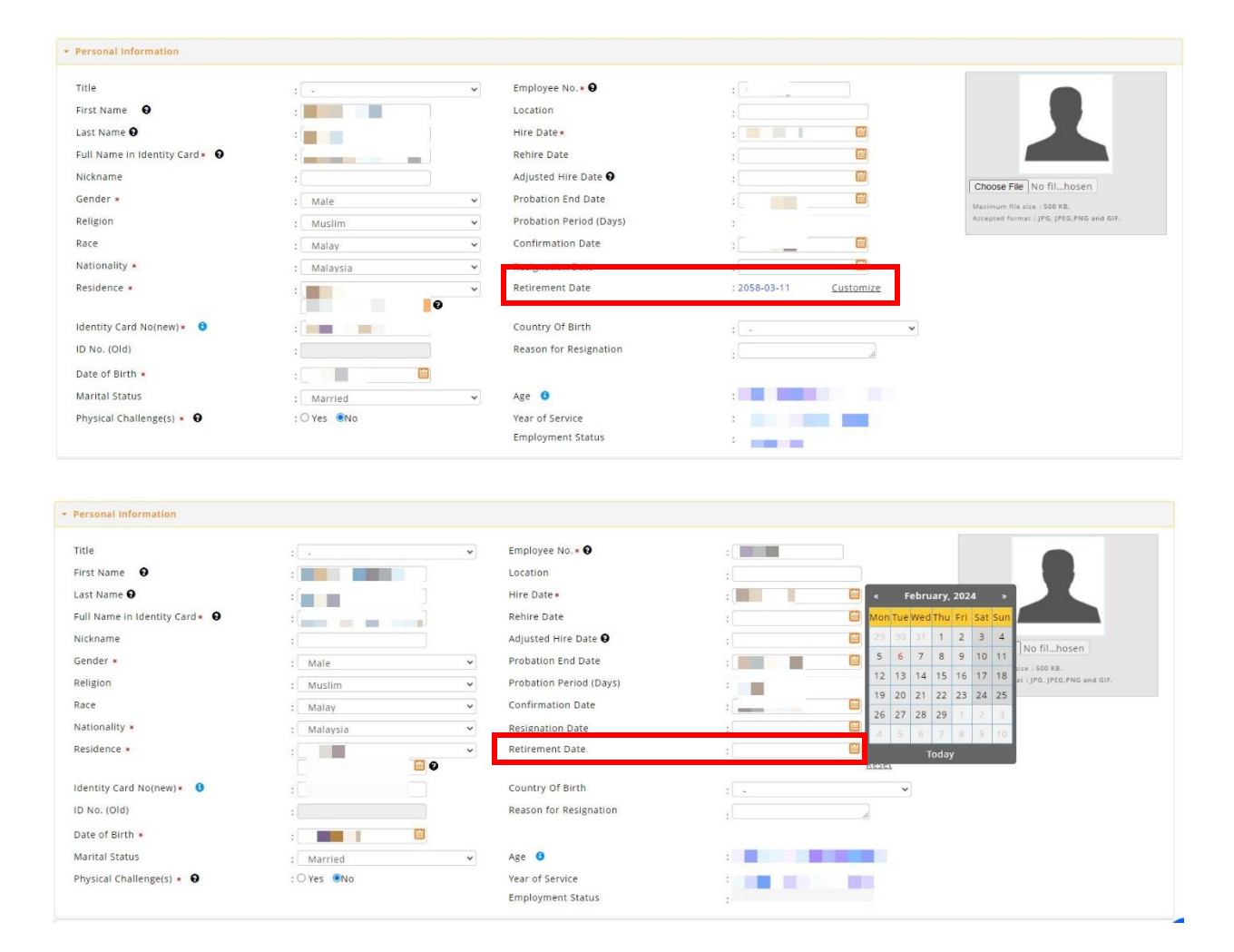

# **Employee Profile Retirement Notification**

Retirement Notification in Employee Profile Settings has also been updated. Previously the system will send out a notification email 1 month in advance to the respective admins with details of retirees for the following month. With the latest change, the system now allows admins to input how many day(s) in advance should the system notify admins of employee's retirement dates and information.

#### Before:

| nployees Due of Retirement Alert |                                                     | 🗎 Savie 🖉 NortBratio |
|----------------------------------|-----------------------------------------------------|----------------------|
| nd Notification : On Off         |                                                     |                      |
| ailing List :                    | Each email address must be seperated by a comma (.) |                      |
| ge of the Employee = : 60        | 0                                                   |                      |

### After:

| Anniouses lue of Berlement Aler  <br>Retirement Age + : 65 .        | N Save 🖉 Natification |
|---------------------------------------------------------------------|-----------------------|
| Auling List     Each email address must be seperated by a comma (.) |                       |
| Retirement Notification* : 7 day(s) before retirement date          |                       |

# Payroll

## **CP8D Excel Changes**

CP8D layout has been changed for 2023. Two new columns, **Worker Status** and **Date of Retirement/ End of Contract** has been added to the excel file. These 2 new columns will be placed after the **Category of Employee** column. The text in the Maklumat Pekerja section has also been updated.

Before: CP8D 2022

| ма                 |                   |                                                                       |                                                                  |                                                                 | MAKLUM<br>(PO                                 | PENYAT/<br>AT MENGE<br>TONGAN D | LEMBAG<br>A SARAAN DAI<br>NAI POTONGA<br>DARIPADA SAR          | GA HASIL I<br>RIPADA PE<br>N CUKAI E<br>AAN) 199 | DALAM NE<br>ENGGAJIA<br>DI BAWAH<br>4 BAGI TA | GERI MA<br>N, TUNTU<br>KAEDAH<br>HUN BER | ALAYSIA<br>ITAN POTON<br>KAEDAH CU<br>AKHIR 31 DI | IGAN DAN<br>KAI PEND/<br>SEMBER 20 | APATAN<br>D20                                 |                                                          |                             |  |
|--------------------|-------------------|-----------------------------------------------------------------------|------------------------------------------------------------------|-----------------------------------------------------------------|-----------------------------------------------|---------------------------------|----------------------------------------------------------------|--------------------------------------------------|-----------------------------------------------|------------------------------------------|---------------------------------------------------|------------------------------------|-----------------------------------------------|----------------------------------------------------------|-----------------------------|--|
| MA                 | KL                | UMAT MAJIKAN                                                          |                                                                  |                                                                 |                                               |                                 |                                                                |                                                  |                                               |                                          |                                                   |                                    |                                               |                                                          |                             |  |
|                    | No.<br>Nai<br>Sai | . Majikan E<br>ma Majikan<br>raan Baci Tahun                          |                                                                  |                                                                 |                                               |                                 |                                                                |                                                  |                                               |                                          |                                                   |                                    |                                               | 1                                                        |                             |  |
| <b>MA</b><br>Majik | KL<br>an d        | UMAT PEKERJA<br>Jikehendaki mengisi Penya                             | ta ini untuk semua p                                             | ekerja bagi tahur                                               | n 2020. Majikan y                             | /ang telah r                    | nenghantar mak                                                 | lumat mela                                       | lui e-Data f                                  | Praisi tida                              | k perlu mengi                                     | si dan men                         | ghantar Bora                                  | ang C.P.8D                                               |                             |  |
| Nota               | 1                 | Kategori Pekerja (Sepe<br>Kategori 1 : Bujang<br>Kategori 2 : Berkahw | rti dalam Jadual PCE<br>in dan suami atau is                     | 3)<br>steri tidak bekerja                                       |                                               |                                 |                                                                |                                                  |                                               |                                          |                                                   |                                    |                                               |                                                          |                             |  |
|                    | 2                 | Kategori 3 : Berkahw<br>Termasuk manfaat beru<br>Amaun zakat SELAIN y | in dan suami atau is<br>upa barangan, man<br>ang dibayar melalui | steri bekerja, bero<br>faat nilai tempat ko<br>potongan gaji bu | cerai atau kemati<br>ediaman dan tun<br>Ianan | an suami al<br>ggakan sar       | tau isteri, atau b<br>raan kasar tahu                          | oujang yang<br>n-tahun ter                       | g mempuny<br>dahulu                           | ai anak a                                | ngkat                                             |                                    |                                               |                                                          |                             |  |
| A                  |                   | В                                                                     |                                                                  | С                                                               | D                                             | E                               | F                                                              | G                                                | н                                             | 1                                        | J                                                 | к                                  | L                                             | м                                                        | N                           |  |
| Bil.               | Bil. Nama Pe      |                                                                       | ija                                                              | No. Cukai<br>Pendapatan                                         | No.<br>Pengenalan ł<br>Pasport                | Kategoņi<br>Pekerja             | Cukai<br>Ditanggung<br>Oleh Majikan<br>(Isuran Jacan<br>1 = Ya | Pelepas<br>Yang<br>Bilangan                      | an Anak<br>Layak<br>Jumlah<br>Pelepas         | Jumlah<br>Saraan<br>Kasar                | Manfaat<br>Berupa<br>Barangan                     | Nilai<br>Tempat<br>Kediama<br>n    | Manfaat<br>Skim<br>Opsyen<br>Saham<br>Pekerja | Elaun /<br>Perkuisit /<br>Pemberian<br>/ Manfaat<br>Yang | Jumlah I<br>Dituntu<br>Bora |  |
| 1                  |                   |                                                                       |                                                                  |                                                                 | Paspult                                       | . excito                        | 1 = Ya Di<br>2 = Tidak                                         | Anak                                             | an<br>(RM)                                    | (BM)                                     | (BM)                                              | (RM)                               | (ESOS)<br>(RM)                                | Dikecualika<br>- CL:<br>(RM)                             | Pelepasa<br>(RM)            |  |

#### <u>After:</u> CP8D 2023

| M  | AK                                                                                                    | LUMAT PEKERJA                              | mua nakaria ha     | ni tahun 2023. Majikan yang talah                 | manohan     | tar maklun | nat melalui i | e Nata Praici/e | CDSD sebe  | um 25 Feb          | ruari 201 | 24 tidak parl | mangam   | ukakan lani i     | naklumat C P        | 8D bares | na Boran          | a e F   |
|----|----------------------------------------------------------------------------------------------------|--------------------------------------------|--------------------|---------------------------------------------------|-------------|------------|---------------|-----------------|------------|--------------------|-----------|---------------|----------|-------------------|---------------------|----------|-------------------|---------|
| me | ijikan                                                                                                    | dikenendaki mengiar Penyata ini dittak ael | nua pecerja ba     | gi tanun 2025. Majikan yang telah                 | mengnan     | tar makiun | nat melaluri  | c-Data Fraisec  | -0100 3606 | 1011123160         | 10411202  | -+ duak pen   | u mengem | ukakan lagi i     | nakiumat G.P        | OD Derad | na boran          | g 6-L.  |
| N  | ta                                                                                                    | 1 Kategori Pekerja (Seperti dalam Jadua    | al PCB)            |                                                   |             |            |               |                 |            |                    |           |               |          |                   |                     |          |                   |         |
|    |                                                                                                    | Kategori 1 : Bujang                        |                    |                                                   |             |            |               |                 |            |                    |           |               |          |                   |                     |          |                   |         |
|    |                                                                                                    | Kategori 2 : Berkah win dan suami a        | tau isteri tidak t | pekerja                                           |             |            |               |                 |            |                    |           |               |          |                   |                     |          |                   |         |
|    |                                                                                                    | Kategori 3 : Berkah win dan suami a        | tau isteri beker   | ja, bercerai atau kematian suami a                | atau isteri | atau buja  | ing yang m    | empunyai anal   | k angkat   |                    |           |               |          |                   |                     |          |                   |         |
|    | 2 Status Pekerja                                                                                                    |                                            |                    |                                                   |             |            |               |                 |            |                    |           |               |          |                   |                     |          |                   |         |
|    |                                                                                                    | Status 1 : Pengurusan Organisasi           |                    |                                                   |             |            |               |                 |            |                    |           |               |          |                   |                     |          |                   |         |
|    |                                                                                                    | Status 2 : Tetap                           |                    |                                                   |             |            |               |                 |            |                    |           |               |          |                   |                     |          |                   |         |
|    |                                                                                                    | Status 3 : Kontrak                         |                    |                                                   |             |            |               |                 |            |                    |           |               |          |                   |                     |          |                   |         |
|    | Status 4: Sambilan                                                                                                    |                                            |                    |                                                   |             |            |               |                 |            |                    |           |               |          |                   |                     |          |                   |         |
|    | Status 5: Pelatih Industri                                                                                                    |                                            |                    |                                                   |             |            |               |                 |            |                    |           |               |          |                   |                     |          |                   |         |
|    | Status - Chammandada                                                                                                    |                                            |                    |                                                   |             |            |               |                 |            |                    |           |               |          |                   |                     |          |                   |         |
|    | Pengurusan organisasi adalah merujuk kepada pengarah syarikat / ahli lembaga koperasi / pentadbir utama pertubuhan / pekongsi bagi perkongsian liabiliti terhad |                                            |                    |                                                   |             |            |               |                 |            |                    |           |               |          |                   |                     |          |                   |         |
|    | 3 Termasuk manfaat berupa baranoan, manfaat nijai termoat kediaman dan tunooakan saraan kasar tahun-tahun terdahulu                                             |                                            |                    |                                                   |             |            |               |                 |            |                    |           |               |          |                   |                     |          |                   |         |
|    |                                                                                                    | 4 Amaun zakat SELAIN yang dibayar m        | elalui potongan    | naji bulanan                                      |             |            |               |                 |            |                    |           |               |          |                   |                     |          |                   |         |
|    |                                                                                                    | Medao yang WA IIB di jej adalah :          |                    | <u></u>                                           |             |            |               |                 |            |                    |           |               |          |                   |                     |          |                   |         |
|    |                                                                                                    | i Modan R. Nama Bakaria                    |                    |                                                   |             |            |               |                 |            |                    |           |               |          |                   |                     |          |                   |         |
|    |                                                                                                    | E Madas D. Na Desession / Dese             |                    |                                                   |             |            |               |                 |            |                    |           |               |          |                   |                     |          |                   |         |
|    |                                                                                                    | II. Medan D - No. Pengenalan / Pasp        | οπ                 |                                                   |             |            |               |                 |            |                    |           |               |          |                   |                     |          |                   |         |
|    |                                                                                                    | iii. Medan E - Kategori Pekerja            |                    |                                                   |             |            |               |                 |            |                    |           |               |          |                   |                     |          |                   |         |
|    |                                                                                                    | iv. Medan F - Status Pekerja               |                    |                                                   |             |            |               |                 |            |                    |           |               |          |                   |                     |          |                   |         |
|    |                                                                                                    | v. Medan G - Tarikh Persaraan / Tam        | at Kontrak         |                                                   |             |            |               |                 |            |                    |           |               |          |                   |                     |          |                   |         |
|    |                                                                                                    | vi. Medan H - Cukai ditanggung oleh n      | najikan            |                                                   |             |            |               |                 |            |                    |           |               |          |                   |                     |          |                   |         |
|    |                                                                                                    | Sekiranya pekerja tiada No Pengenala       | in, ruangan D (I   | No. Pengenalan) perlu diisikan de                 | ngan nom    | bor 00000  | 0000000 (     | 12 digit)       |            |                    |           |               |          |                   |                     |          |                   |         |
|    | -                                                                                                    |                                            |                    |                                                   | -           |            |               |                 |            | -                  | -         | -             | -        | -                 | -                   | -        | _                 | _       |
|    |                                                                                                    |                                            | · (· · · · ·       |                                                   |             |            | - (           | -               |            |                    |           |               |          |                   |                     |          |                   |         |
| F  | A                                                                                                    | В                                          | С                  | D                                                 | E           | F          | G             | н               | 1          | J                  | к         | L             | м        | N                 | 0                   | Р        | Q                 | В       |
| t  |                                                                                                    |                                            | _                  | 2                                                 | -           | · ·        |               | Cukai           | Balaaa     |                    | Jumlah    | Manfaat       | Nilai    | Manfaat           | Elaun ł             | Jumlah   | untutan           | Caruma  |
|    |                                                                                                    |                                            |                    |                                                   |             |            | Tarikh        | ditanggun       | g yang     | layak              | saraan    | berupa        | tempat   | skim              | perkuisit /         | potong   | n oleh<br>molalui | kepad.  |
| E  | sil.                                                                                                    | Newsesterie                                | Pengenalan         | ).<br>nalan No. pengenalan / pasport K<br>(TIN) I |             | Status     | Persaraa      | fisikan Lata    | . —        |                    | Kasar     | ourungan      | n        | saham             | / manfaat           | Boran    | g TP1             | Vang    |
|    |                                                                                                    | Nama pekerja                               | Cukai (TIN)        |                                                   |             | recenta    | Kontrak       | 2]              | Bilangan   | Jumlah<br>pelepasa |           |               |          | pekerja<br>(ECOC) | yang<br>dikoonalika |          |                   | Simpana |
|    |                                                                                                    |                                            |                    |                                                   |             |            |               | 2 = Tida        | anak anak  | n                  |           |               |          | (E905)            | n cukai             | Pelepasa | Zakat             | reken   |
|    |                                                                                                    |                                            |                    |                                                   |             |            |               |                 |            | (BM)               | (BM)      | (BM)          | (BM)     | (BM)              | (BM)                | (BM)     | (BM)              | (BM)    |
|    | 1                                                                                                    |                                            |                    |                                                   |             |            |               |                 |            |                    |           |               |          |                   |                     |          |                   |         |

#### **ACTION REQUIRED**

Please regenerate CP8D text file as 2 new columns have been added.

- 1. Go to Text File Generator.
- 2. Select an option from the Pay Period.
- 3. Select CP8D pekerja | (LHDN pekerja CP8D) from the Text File option.
- 4. Click on the Generate button.

**IMPORTANT**: If you have generated CP8D text file before this release, you are required to **REGENERATE** the CP8D text file (or Excel file) in order to see these 2 new columns. Please do so to ensure smooth and seamless CP8D submission.

| Employee<br>Status                         | Integer | 1  | The column is<br>COMPULSARY to be<br>completed.<br>Employee Status (as per<br>MTD Schedule):-<br>~Status 1: Management of<br>the organization<br>~Status 2: Permanent<br>~Status 3: Contract<br>~Status 3: Contract<br>~Status 5: Interns<br>~Status 5: Interns<br>~Status 6: Others                                                                                                    | Employees are offered<br>jobs with contract<br>status and later on<br>appointed as<br>permanent workers.<br>The latest Employee<br>Status for the<br>employee is '2'. |
|--------------------------------------------|---------|----|----------------------------------------------------------------------------------------------------|----------------------------------------------------------------------------------------------------|
|                                            |         |    | Management of the<br>organization are referred to<br>company directors, co-<br>operative society's board<br>members, association's<br>controlling members and<br>partners of<br>limited liability partnership.<br>If the status changes for<br>example from Status 3 to<br>Status 2, fill in the latest<br>Employee Status.                                                                           |                                                                                                    |
| Date of<br>Retirement / End<br>of Contract | Date    | 10 | The column is<br>COMPULSARY to be<br>completed.<br>Fill up the retirement date<br>according to the employment<br>contract or according to any<br>written law or fill in the<br>contract ended date<br>according to the employment<br>contract<br>If the employee has<br>terminated / quit / dismissed<br>in the year of remuneration,<br>fill in the termination date in<br>the year of remuneration. | 15-12-2025<br>(dd-mm-yyyy)                                                                                                    |

**Employee Status** and **Date of Retirement/ End of Contract** are marked as **compulsory**. Please ensure that every employee's retirement date is filled in the Employee Profile, and the custom worker type has been mapped in the Employee Profile Setting.

Note: The settings below can only be accessed by admins.

## **CP8D Worker Status**

Emplx updates the worker type column in the CP8D text file and excel by checking the category of the employee's worker type. You can view the available worker type's category through Employee Profile > Setup > Settings > Job > Worker Type as below.

| Worker Type | Job Class | Custom Info |         |            |         |            |         |  |  |
|-------------|-----------|-------------|---------|------------|---------|------------|---------|--|--|
|             |           |             |         |            |         |            |         |  |  |
| Worker      | Type      | Category    | End     | d Date     | Contrac | t Company  | Action  |  |  |
| Worker      | ,,pe      | Category    | Display | Compulsory | Display | Compulsory | Action  |  |  |
| Perma       | nent      | Permanent   | ×       | ×          | ×       | ×          | Default |  |  |
| Contr       | act       | Contract    | -       | 1          | 1       | 4          | Default |  |  |
| Part T      | ime       |             | 1       | ×          | ×       | ×          | Default |  |  |
| Intern      | ship      | Interns     | 1       | ~          | ×       | ×          | Default |  |  |
| Service For | Contract  |             | 1       | 1          | 1       | ×          | Default |  |  |

The categories shown matches the following CP8D worker type:

- 1. Management of the organization -> 1
- 2. Permanent -> 2
- 3. Contract -> 3
- 4. Part time -> 4
- 5. Interns -> 5
- 6. Others -> 6

## **Worker Type Setup**

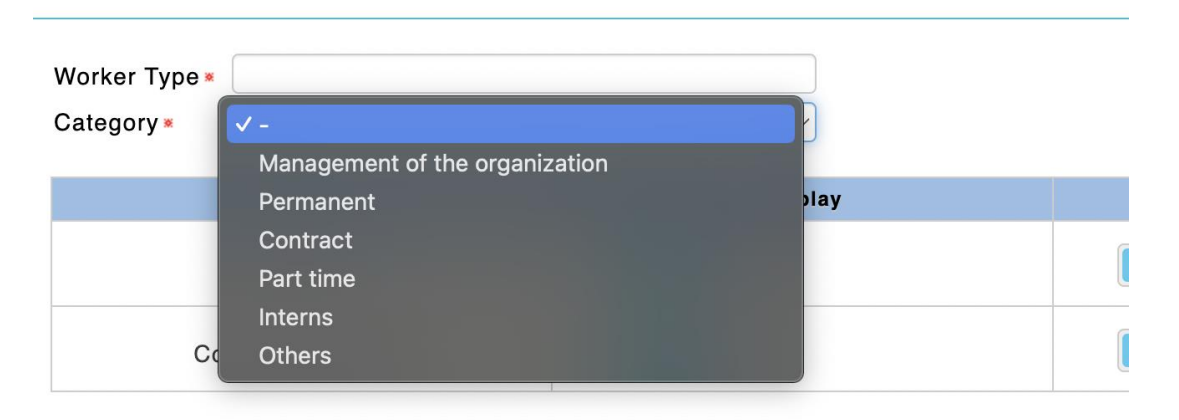

#### **ACTION REQUIRED**

If said employee belongs to a custom worker type, please ensure that the custom worker type has been mapped to the aforementioned category. Otherwise, the employee's worker type will be defaulted to **Others** category.

## **CP8D** Retirement Date/Resign Date

CP8D retirement date/resign date looks at the **resign date, retirement date OR the end of contract date for contract worker**, whichever is available. The flow of getting the date can be summarized as follows:

- 1. Refer to the employee's resign date. If unavailable, go to 2.
- 2. Check worker type category. If the category belongs to contract worker, refer to the contract end date. If worker is not a contract worker, go to 3.
- 3. Refer to the employee's retirement date. If none found, set the retirement date to be 60 years after employee's birth date. If no birth date is found, the retirement date/resign date will be empty.

You can set the retirement date at Employee Profile > Administration > Employee Profile (Admin). It is below the Resignation Date field.

| Resignation Date | :            |                  |
|------------------|--------------|------------------|
| Retirement Date  | : 2046-06-06 | <u>Customize</u> |

# **CP8D Excel Changes**

The text update includes the entire Maklumat Pekerja section. The two new columns, Worker Status and Date of Retirement/End of Contract has been added into the Excel.

| [   |                                                | DN<br>YSTA                                                |                                                                                                    |                                                            | PEN)<br>ME<br>(PO                                                                                                    | ATA SA                                                    | RAAN DA<br>POTON                        | ARIPA<br>GAN C<br>ADA S                                   | DA PEN<br>UKAI D<br>ARAAN                  | IGGAJIAI<br>I BAWAH<br>) 1994 BA           | N, TUNI<br>KAEDA<br>GI TAH        | UTAN POT                                       | TONGAN<br>H CUKAI<br>KHIR 31 E | DAN N<br>PEND<br>DISEM | MAKLU<br>APATA<br>BER 20                         |                                                 | MAH                                                                     | KLUMAT<br>No. Majika<br>Nama Maj<br>Saraan Ba | MAJIKA<br>in:<br>ikan:<br>igi Tahui | AN<br>E                        |                                                    | ]                                                              |                                                           |                                                         |                                 | -                                          | -                                    |                                  |                             |                                    |                                                  |                                                           |               |
|-----|------------------------------------------------|-----------------------------------------------------------|----------------------------------------------------------------------------------------------------|------------------------------------------------------------|----------------------------------------------------------------------------------------------------|-----------------------------------------------------------|-----------------------------------------|-----------------------------------------------------------|--------------------------------------------|--------------------------------------------|-----------------------------------|------------------------------------------------|--------------------------------|------------------------|--------------------------------------------------|-------------------------------------------------|-------------------------------------------------------------------------|-----------------------------------------------|-------------------------------------|--------------------------------|----------------------------------------------------|----------------------------------------------------------------|-----------------------------------------------------------|---------------------------------------------------------|---------------------------------|--------------------------------------------|--------------------------------------|----------------------------------|-----------------------------|------------------------------------|--------------------------------------------------|-----------------------------------------------------------|---------------|
| I M | No. Ma                                         | AT MAJIK<br>ajikan:<br>Majikan:                           | AN                                                                                                    |                                                            |                                                                                                    | ]                                                         |                                         |                                                           |                                            |                                            |                                   |                                                |                                |                        |                                                  | _                                               | Γ                                                                       |                                               |                                     | MAKLUI<br>Maji<br>mer<br>Nota: | MAT PEI<br>kan dikeh<br>gemukak<br>I. <u>Kateg</u> | KERJA<br>iendaki m<br>an lagi mi<br>ori pekerj                 | engisi Pe<br>aklumat C<br>a (seperti                      | nyata ini unt<br>P.8D bersar<br>dalam Jadur             | tuk sem<br>ma Bora<br>al PCB)   | ua pekerja<br>Ing <mark>e-E</mark> .       | bagi tahi                            | un 202 <mark>3.</mark> N         | dajikan yar                 | ng telah                           | menghanta                                        | maklumat m                                                | ılalui e      |
|     | Saraar                                         | n Bagi Tahu<br>AT PEKER                                   | in :<br>JA                                                                                                    |                                                            | ]                                                                                                    |                                                           |                                         |                                                           |                                            |                                            | _                                 |                                                |                                |                        |                                                  |                                                 |                                                                         |                                               |                                     |                                | Kateg<br>Kateg<br>Kateg<br>2. <u>Statu</u>         | ori 1 : Bu<br>ori 2 : Bu<br>ori 3 : Bu<br>Pekerja              | ujang<br>arkahwin o<br>arkahwin o                         | dan suami at<br>dan suami at                            | lau isteri<br>lau isteri        | tidak beke<br>bekerja, be                  | rja<br>ercerai al                    | tau kemati                       | an suami a                  | itau ister                         | i, atau bujar                                    | g yang memp                                               | unyai         |
| :   | Majikan d<br>Majikan y<br>Selain e-<br>ota: 1. | fikehendaki<br>yang telah n<br>Data Praisi/<br>Kategori p | mengisi peny<br>tenghantar m<br>e-CP8D, Bora<br>ekerja (seper                                                                                                    | ata ini dalan<br>aklumat mel<br>ng C.P.8D I<br>i dalam Jad | n format Exce<br>lalui e- <i>Data P</i><br>hendaklah dii<br>lual PCB)                                                                     | el atau fail t<br>Trai <i>si/e-CPl</i><br>kemukakan       | kt untuk sen<br>Ø sebelum<br>dalam form | nua peki<br>25 Febri<br>at Excel                          | erja bagi ta<br>uari 2023 t<br>atau fall b | ihun 2022 si<br>idak perlu m<br>t dengan m | eperti con<br>engemuk<br>enggunak | oh di bawah.<br>akan lagi Bora<br>an pemacu US | ng C.P.8D b<br>SB atau e-mi    | ersama<br>el kepad     | Borang I<br>ta CP8D                              |                                                 |                                                                         |                                               |                                     |                                | Status<br>Status<br>Status<br>Status<br>Status     | 1 : Peng<br>2 : Tetap<br>3 : Konti<br>4 : Sami<br>5 : Pelat    | urusan O<br>b<br>ak<br>bilan<br>h Industri                | rganisasi                                               |                                 |                                            |                                      |                                  |                             |                                    |                                                  |                                                           |               |
|     | 2.<br>3.                                       | Kategori 2<br>Kategori 3<br>Termasuk<br>Amaun za          | Bujany<br>Berkahwin<br>Berkahwin<br>manfaat beru<br>kat SELAIN y                                                                                                    | dan suami<br>dan suami<br>pa barangai<br>ang dibayar       | atau isteri tidi<br>atau isteri bel<br>n, manfaat ni<br>melalui potor                                                                     | ak bekerja<br>kerja, berci<br>lai tempat k<br>ngan gaji b | erai atau ker<br>xediaman da<br>ulanan  | natian s<br>in tungg                                      | uami atau<br>akan sarai                    | isteri, atau k<br>an ƙasar tah             | ujang yan<br>un-tahun t           | g mempunyai<br>erdahulu                        | anak angkat<br>2022            | t                      |                                                  |                                                 |                                                                         | 20                                            | 22                                  |                                | Status<br>Pengu<br>3. Terma<br>4. Amau<br>5. Medar | 6 : Lain-I<br>irusan org<br>asuk man<br>n zakat S<br>n yang Wi | ain<br>anisasi a<br>faat berup<br>ELAIN ya<br>AJIB di isi | dalah meruju<br>a barangan,<br>ng dibayar m<br>adalah : | ik kepac<br>manfaa<br>nelalui p | ta pengaral<br>ti nilai temp<br>otongan ga | h syarika<br>at kediar<br>iji bulana | it / ahli lem<br>man dan tu<br>n | baga kope<br>inggakan s     | rasi / pe<br>laraan ki             | ntadbir utan<br>asar tahun-t                     | a pertubuhan<br>ihun terdahul                             | / pek         |
|     | в                                              | с                                                         | D                                                                                                    | E                                                          | F                                                                                                    | G                                                         | н                                       | 1                                                         | J                                          | к                                          | L                                 | м                                              | N                              | 0                      | Р                                                |                                                 | I .                                                                     | 20                                            | 25                                  |                                |                                                    | ii. Medan                                                      | D - No. F                                                 | engenalan i                                             | / Paspo                         | rt                                         |                                      |                                  |                             |                                    |                                                  |                                                           |               |
| 84  | l. Nama<br>pekerja                             | No.<br>Pengenalan<br>Cukai (TIN)                          | C B Ro pengenatan Kanggori Cadaal Prilopsan ana Jamih Manfaat Nila Manfaat<br>emalan pengenatan kanggori Cadaal Prilopsan ana Jamih Manfaat Nila Manfaat<br>(TNN) pengent pengenatan pengenatan p |                                                            | at Elaun / Jumlah tuntutan Carur<br>perkusist / potongan oleh<br>m pemberian / pakerja melalui<br>manfaat Borang TP1 War<br>ja yang Simpa |                                                           |                                         | Caruma<br>kepada<br>Kumpuli<br>Wang<br>Simpani<br>Pekeris |                                            |                                            |                                   |                                                |                                | 8 Sekirs               | iii. Medan<br>iv. Medan<br>v. Medan<br>vi. Medan | E - Kateg<br>F – Statu<br>G - Tarik<br>H - Cuka | ori Pekerja<br>Is Pekerja<br>h Persaraan<br>i ditanggung<br>in Pencenal | / Tamai<br>oleh ma                            | t Kontrak<br>Ijikan                 | Pencen                         | alan) neriu                                        | ı diisikan d                                                   | encan n                                                   | ombor 0000                                              | 0000000 (12                     | dati                                       |                                      |                                  |                             |                                    |                                                  |                                                           |               |
| 1   |                                                |                                                           |                                                                                                    |                                                            | 1 = Ya                                                                                                    | Bilangan<br>anak                                          | Jumlah<br>pelepasan                     |                                                           |                                            |                                            |                                   | cukai                                          |                                |                        |                                                  |                                                 | A                                                                       | 8                                             | c                                   | D                              | E                                                  | F                                                              | 0                                                         | н                                                       | 1                               | 1                                          | к                                    | L                                | м                           | N                                  | 0                                                | Р                                                         | -             |
| 1   |                                                |                                                           |                                                                                                    |                                                            | 2 = Tidak                                                                                                    |                                                           | (RM)                                    | (RM)                                                      | (RM)                                       | (RM)                                       | (RM)                              | (RM)                                           | Pelepasan<br>(RM)              | Zakat<br>(RM)          | (RM)                                             |                                                 | BiL                                                                     | Nama<br>pekerja Peng<br>Cuki                  | No.<br>Jenatan pi<br>ai (TIN)       | No.<br>engenalan<br>/ pasport  | Kategori<br>pekerja '                              | Status<br>Pekerja <sup>1</sup>                                 | Tarikh<br>Persaraan<br>Tamat<br>Kontrak                   | Cukai<br>ditanggung<br>oleh majika                      | e Pe                            | lepasan anak<br>jang layak                 | Jumiai<br>saraar<br>kasar            | Manfaat<br>berupa<br>barangan    | Nilai<br>tempat<br>kediaman | Manfaat<br>skim<br>opsyen<br>saham | Elaun /<br>perkuisit /<br>pemberian /<br>manfaat | Jumlah tuntu<br>potongan oli<br>pekerja mela<br>Borang TP | an C<br>hui K |
| 2   |                                                |                                                           |                                                                                                    |                                                            |                                                                                                    |                                                           |                                         |                                                           |                                            | -11                                        | TXA                               | EL FAI                                         | TXI                            |                        |                                                  |                                                 |                                                                         |                                               |                                     |                                |                                                    |                                                                |                                                           | (leikan 1 ata.<br>1 - Ya<br>2 - Tidak                   | Bilan<br>ana                    | pan Jumlah<br>pelepasa<br>(RM)             | in (RM)                              | (RM)                             | (64)                        | (ESOS)                             | yang<br>dikecualikan<br>cukai<br>(RM)            | Pelepasan Za<br>(RM) (I                                   | at 1<br>04)   |

## **Borang E Changes**

Item 13 has been updated in Borang E for 2023. Kindly take note of the new requirements.

### <u>Before:</u>

Borang E 2022

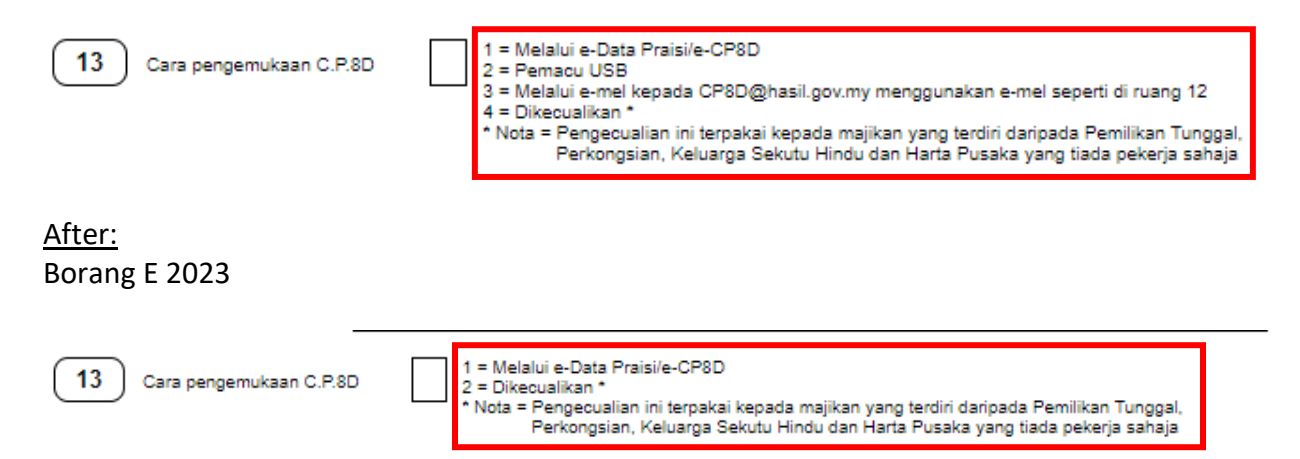

## **EA Form Changes**

Both Malay and English versions of EA Form has been updated. **Cawangan LHDNM** has been changed to **LHDNM Negeri**. Likewise, **LHDNM Branch** has been changed to **LHDNM State**.

<u>Before:</u> EA Form 2022

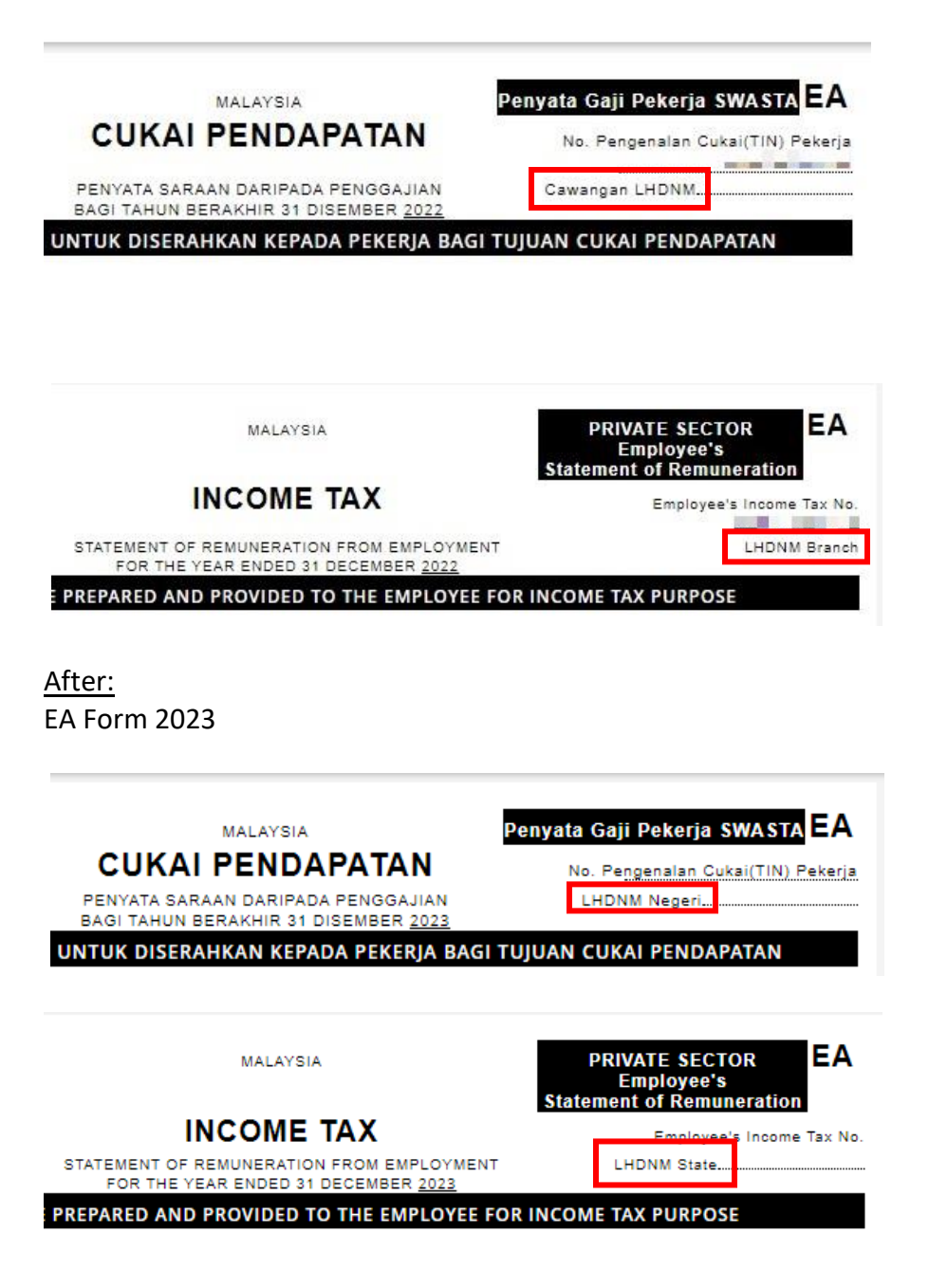